# **SOLAR** PRO. How to reset goodwe inverter

#### How do I Reset my inverter?

Push the button and hold on longer than 3 seconds. WIFI Led on inverter will double blink until doing WIFI configuration again. To perform a WIFI RESET, short press the same button. Caution! This action can be done by installers only. It is not allowed to do it by end users due to safety regulations. 1. 2. 3. 4. inverter.

### How do I Reset my Wi-Fi connection with a hybrid inverter?

For hybrid inverters: In case there is no continuous Wi-Fi connection with the inverter, we recommend resetting the Wi-fi connection by starting the "Wi-Fi reload operation". With the "Wi-Fi reload operation the current Wi-Fi settings on the inverter will be reset to factory settings and enable you to set up the Wi-Fi connection from start.

#### Does my goodwe inverter need a hard reset?

Suspect your GoodWe just needs a good hard reset? Here's how to reset GoodWe inverter models of just about every type: Simply turn off the AC and DC switches, wait a good few minutes, and then turn it all back on. It's a super-helpful resolution for issues like unexplained system hang-ups or a multitude of minor glitches.

#### How do I Reset my inverter's WiFi led?

First by pressing the reset button on the WiFi module for about 2 to 3 seconds. If this still does not make the LED stable on the inverter, then try pressing the reload button. If the WiFi LED does not get stable after doing both the above steps, there is chance that inverter might have forgotten the WiFi and need to configure the WiFi again.

### How to fix a faulty WiFi inverter?

1.3:Perform the wifi reset and reload function of the wifi module and perform the wifi configuration by following the wifi connection guide again. Then check the inverter on SEMS, if the inverter can get back on line or not. 1.4:Contact with GoodWe if the problem exists after the solution above are all performed.

#### How do I reload my inverter?

While inverter is switched on,navigate to menu item WIFI RELOADon inverter display by pressing the ENTER or Goodwe button. Once WIFI RELOAD is found,press the ENTER or Goodwe button once more and hold on until "WIFI RELOADING" appears. Release the button when you see this message. 3. Figure 2 - WIFI RELOAD in progress... 1. 2. 3. inverter.

Via APP Preparation a. Power Wi-F¡ inverter on; b. If you are configuring Wi-Fi inverter, make sure the yellow led on front cover is blinking; c. Power Wi-F¡ router on; d. Search for the keyword "SEMS Portal" from Google Play Store or Apple ...

All inverters take at least one minute to restart, and you may see the lights flashing while the inverter does internal testing. There will also be a variety of messages on the screen again as it tests. This is quite normal. ...

## **SOLAR** PRO. How to reset goodwe inverter

Push the button and hold on longer than 3 seconds. WIFI Led on inverter will double blink until doing WIFI configuration again. To perform a WIFI RESET, short press the ...

View and Download Goodwe DT Series user manual online. Solar inverter. DT Series inverter pdf manual download. Also for: Sdt series, Gw10klv-dt, Gw25k-dt.

The following Goodwe inverter WiFi reconnect guide applies to all Goodwe WiFi-enabled inverters, including the Goodwe DNS, SDT, ET Hybrid and EH Hybrid models. Likely causes Ask yourself the following questions;

After some time, i reset the router and get the internet back, the router wifi mode is still on "resetting" mode. I can see the inverter is connected to the router and has an ip address but not sending any data to semsportal. I ...

5.Move Wi-Fi router closer to inverter or use a Wi-Fi repeater device. After configuration, the yellow led blinks four times regularly within 1.6 sec. 1 nnect to the Wi-Fi router and visit the portal eck the portal is available or not; ...

Read on for a guide on how to reconnect your Goodwe inverter to WiFi so that you can take full advantage of your solar energy system and its monitoring platform. Step 1. Download and install the latest SEMS portal app. Ensure ...

Let"s get that back for you with the PSW Energy Goodwe Inverter WiFi Reconnect guide. LEARN MORE > The researched choice for solar, battery & EV charging - Western Australia ... " but it has no serial number in it. i have ...

The instructions to use the "Wi-Fi reload operation" and reset the connection between the router and the inverter are provided in the attached file "WiFi ConfigurationInstruction". Make sure to ...

In case there is no continuous Wi-Fi connection with the inverter, we recommend resetting the Wi-fi connection by starting the "Wi-Fi reload operation". With the "Wi-Fi reload operation the current Wi-Fi settings on the ...

more product details and latest documents, visit https://en.goodwe . This manual applies to trained and knowledgeable technical professionals. The technical personnel ...

View and Download Goodwe DT Series user manual online. Solar inverter. DT Series inverter pdf manual download. Also for: Sdt series, Gw10klv-dt, Gw25k-dt. ... Page 15: Wifi Reset & Wifi ...

The instructions to use the "Wi-Fi reload operation" and reset the connection between the router and the

# **SOLAR** PRO. How to reset goodwe inverter

inverter are provided in the attached file "WiFi ConfigurationInstruction ". Make sure to ...

I read in the manual that you can do a Wifi reset & reload by pressing the wifi reload button, after which the wifi led should blink. I've tried this by holding it for various times (1 sec, 5 sec, 10 sec, 20 sec, 30 sec) but the ...

A: The inverter detected PV panel input voltage is too high. Please use multi-meter to measure PV panels" voltage and then compare the value with the DC input voltage range which is on the inverter's right side label. If the ...

This is how your solar inverter will be reset to its default settings. Resetting solar inverter manually. To reset the solar inverters manually, follow the given steps: Step #1. Turn off the inverter by AC/DC toggle switch behind the inverter. Step ...

4 Quick Installation Guide V1.7-2024-08-30 R¢>Asó Step 1 Power on the inverter. Step 2 Power on the router. Step 3 Check the indicators on the Kit and the inverter to confirm ...

The DNS inverter is a single-phase PV string grid-tied inverter. The inverter converts the DC power generated by the PV module into AC power and feeds it into the utility ...

3. Restart the inverter and reconnect Solar-WiFi\*\*. 4. Make sure the password is correct. 3 Cannot log in to 10.10.100.253 1. Switch browsers like Google Chrome, Firefox, IE, ...

Web: https://www.barc

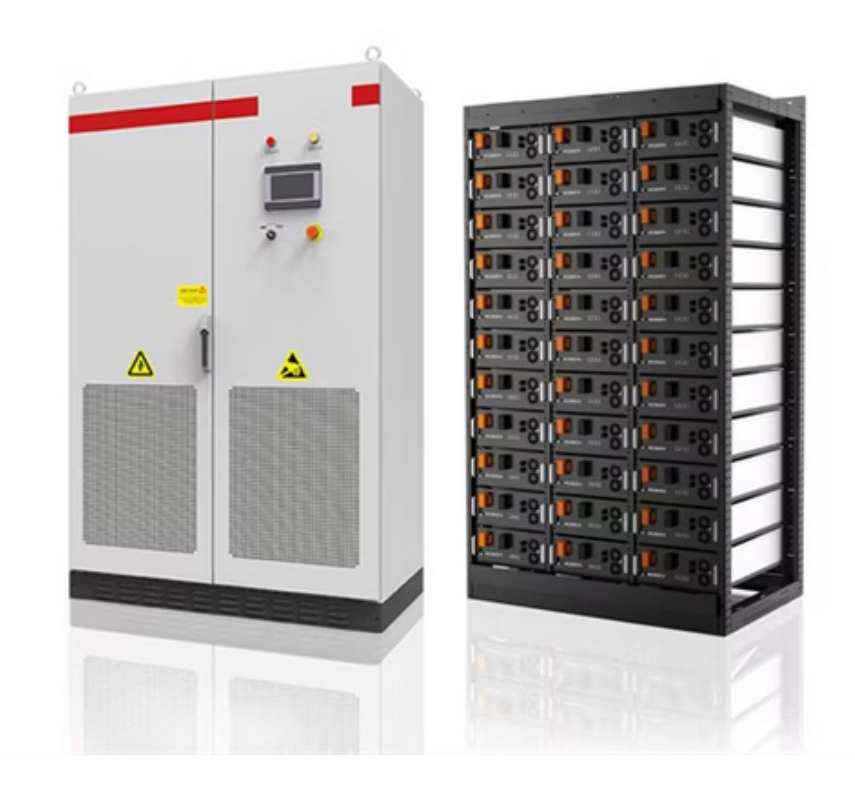